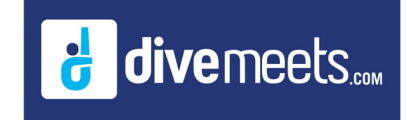

# **Setting for Timing Systems Instructions**

### **Setting for Timing Systems Instructions**

| MeetControl - Main                             |                                   | - 🗆 X                                                                                  |
|------------------------------------------------|-----------------------------------|----------------------------------------------------------------------------------------|
| DIVEMEET                                       | S.COM                             |                                                                                        |
| SETTINGS                                       | SCOREKEEPER                       | REGISTRATION TABLE                                                                     |
| Meet Description                               | Sponsor                           | Start Date End Date                                                                    |
| 5 NCAA Test Meet                               | University of Rhode Island        | 11/18/22 11/19/22                                                                      |
| EVENTS MANAGER DATA MANAGER CHECK MEET         | UDGE PANEL MANAGER USERS MA       | NAGER DELETE MEET                                                                      |
| Dive GET DD RESET FINA                         | DD CALCULATOR SOFTWARE BACKGROUND | RECENT UPGRADES                                                                        |
|                                                |                                   | High Diving FINA Rules Handling                                                        |
|                                                |                                   | Sort by # of rounds to load longer events first                                        |
| 1 m 3 m 5 m                                    | 7.5 m 10 m                        | Option to advance and scratch multiple divers<br>Warning for split boards not imported |
| A. Somersaults                                 |                                   | Swiss Timing Compatibility<br>Version number per Organization                          |
| B.Flight Position                              |                                   | Reverse Cuts and Splits all available for 1 ever<br>USADiving 2019 Rules               |
| C.Twists                                       | SPLIT EVENTS SETTINGS             | New Masters Novice Rules<br>Accept updates online after meet is closed.                |
| D.Approach / Group                             | TABLE : MASTER                    | All Stars new Challenge Format                                                         |
| E.Unnatural Entry                              | BOARD :                           | open of other other other other                                                        |
| Total DD                                       | SET TABLE/BOARD                   | CLOSE                                                                                  |
| Database : 17.1 Executable : 17.1 Copyright Me | etControl LLC 2004-2024 Ver. 17.1 |                                                                                        |

#### **Click on SETTINGS**

|                        | MEETS.COM                                                                                                 |  |
|------------------------|----------------------------------------------------------------------------------------------------|--|
| ardware Settings Displ | ay Settings   Internet Scoring   Scoring Settings   Data Output   Misc. Settings   Administrative Section |  |
| JUDGE                  | No.Judge Pads/No Console                                                                                  |  |
| SCORE PRINTER          | No Score Table Printer will be used. OWANGE PRINTER SETTINGS                                              |  |
|                        |                                                                                                    |  |
| VIDEO ANALYSIS         |                                                                                                    |  |
| VIDEO ANALYSIS         | CHANGE VIDEO                                                                                              |  |

**Click on CHANGE PADS SETTINGS** 

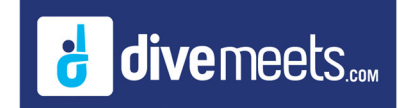

### **Setting for Timing Systems Instructions**

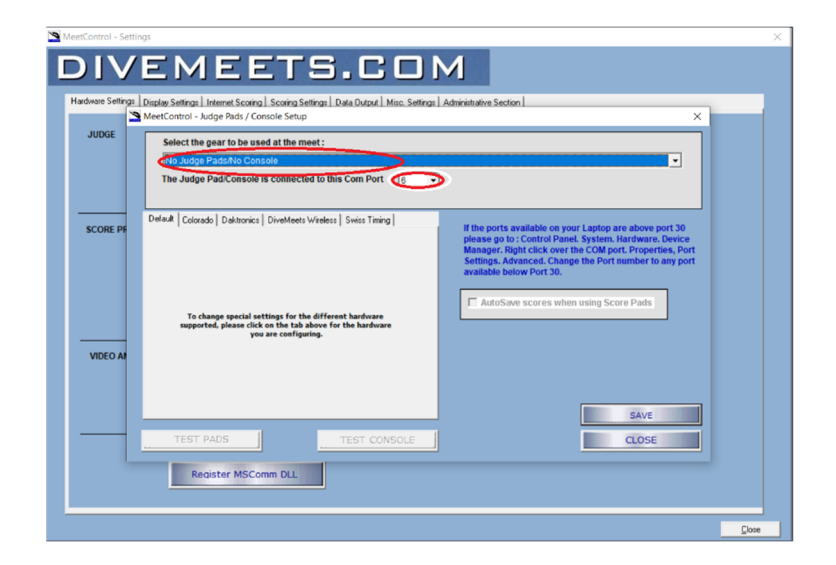

From the dropdown menu select the timing system you are using then select the Com Port you are connected to the timing system.

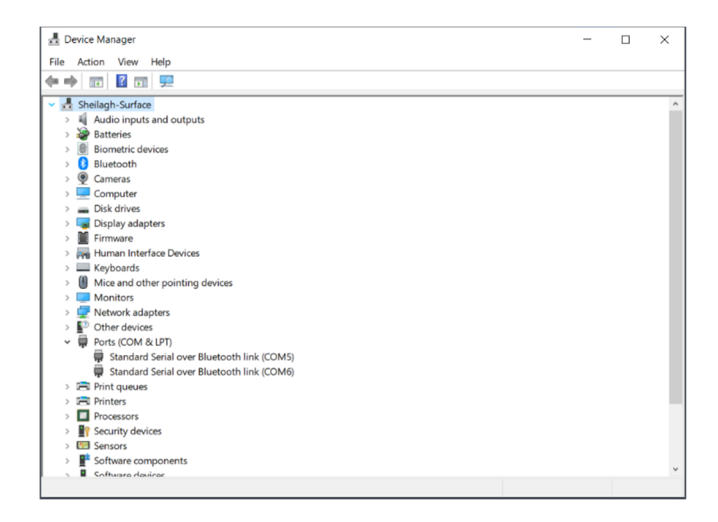

The name of the serial USB cable brand should show next the Com Port you are connected with, most commonly used are Prolific and Moxy cables

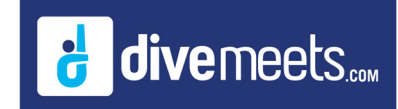

## **Setting for Timing Systems Instructions**

| JUDGE    | Display Setting 1 Interest Society 3 Society 3 Settings 1 Data Object 1 Mice, Settings 1 Administrative Section 1 SeteControl - March Pedra / Console Section Select the gear to be used at the meet :                                                                                                    | × |
|----------|----------------------------------------------------------------------------------------------------|---|
|          | Concesso the stat 2000 and above  The Judge Pad/Concele to this Com Port 6  Workers Pad/Rob Port 1 (NP Ort State-dat Workers Pad/Rob Port 1 (NP Ort State-dat                                                                                                    |   |
| SCORE PF | Delax       Colorado       Delaxet       Divertest Vivelest       Sinis Tring         COLORATOD Special Settings       Interventes Nets       Markets Vivelest       Sinis Tring         These go to 2 counted Panel, System, I terventes, Nets       Markets       Sinis Tring         These go to 2 counted Panel, System, I terventes, Nets       Sinis Tring       Markets         Decay:       Decay:< |   |
| -        | TEST PADS TEST CONSOLE CLOSE                                                                                                    |   |

For Colorado you may select how you wish the name to be transferred over to the system. If you are running a syncho event you must send the event over with the names configured as name/name

| K Order           | Event | Description                           |                                            | Segment           | Divers                            | Judges                         | D.Ord. | Status   | Group  | Event Date    |           | Filter Events                                                                                                    |
|-------------------|-------|---------------------------------------|--------------------------------------------|-------------------|-----------------------------------|--------------------------------|--------|----------|--------|---------------|-----------|----------------------------------------------------------------------------------------------------|
| 1                 | 7160  | Women 3m Chai                         | mpionship (6 Dives)                        | Prelim.           | 23                                | 2                              | RND    | SK Ready | 1      | 11/18/22      | _         | All Dates                                                                                                    |
| 0                 | 7180  | Men 1m Champi                         | onship (6 Dives)                           | Prelim.           | 9                                 | 0                              |        | Pending  | 1      | 11/18/22      | - 11      | Pril Dates                                                                                                    |
| 0                 | 7162  | Women 3m Char                         | mp.(6 Dives) CONSOL.                       | Final             | 0                                 | 0                              |        | Pending  | 2      | 11/18/22      | _         | All Heights                                                                                                    |
| 0                 | 7182  | Men 1m Champ.                         | (6 Dives) CONSOL.                          | Final             | 0                                 | 0                              |        | Pending  | 2      | 11/18/22      |           | All Status                                                                                                    |
| 0                 | 7160  | Women 3m Char                         | mpionship (6 Dives)                        | Final             | 0                                 | 0                              |        | Pending  | 3      | 11/18/22      | _         | Lill Community                                                                                                    |
| 0                 | 7180  | Men 1m Champi                         | onship (6 Dives)                           | Final             | 0                                 | 0                              |        | Pending  | 3      | 11/18/22      |           | All Segments                                                                                                    |
| 0                 | 7140  | Women 1m Char                         | mpionship (6 Dives)                        | Prelim.           | 27                                | 0                              |        | Pending  | 4      | 11/19/22      |           | Show 0 Diver Events                                                                                                    |
| 0                 | 7200  | Men 3m Champi                         | onship (6 Dives)                           | Prelim.           | 9                                 | 0                              |        | Pending  | 4      | 11/19/22      |           | All Groups                                                                                                    |
| 0                 | 7142  | Women 1m Char                         | mp.(6 Dives) CONSOL.                       | Final             | 0                                 | 0                              |        | Pending  | 5      | 11/19/22      |           | Save Filters Select                                                                                                    |
| 0                 | 7202  | Men 3m Champ.                         | (6 Dives) CONSOL.                          | Final             | 0                                 | 0                              |        | Pending  | 5      | 11/19/22      |           |                                                                                                    |
| 0                 | 7140  | Women 1m Char                         | mpionship (6 Dives)                        | Final             | 0                                 | 0                              |        | Pending  | 6      | 11/19/22      |           | PREPARE YOUR EVE                                                                                                    |
| 0                 | 7200  | Men 3m Champi                         | onship (6 Dives)                           | Final             | 0                                 | 0                              |        | Pending  | 6      | 11/19/22      |           | Random Order                                                                                                    |
|                   |       |                                       |                                            |                   |                                   |                                |        |          |        |               |           | 2 ADD JUDGES/PAN<br>3 LOAD SCOREKEE                                                                                              |
|                   |       |                                       |                                            |                   |                                   |                                |        |          |        |               |           | 2 ADD JUDGES/PAN<br>3 LOAD SCOREKEE<br>4 RUN SCOREKEEF<br>5 UNLOAD FROM 1                                                        |
|                   |       |                                       |                                            |                   |                                   |                                |        |          |        |               |           | 2 ADD JUDGES/PAN<br>3 LOAD SCOREKEEP<br>4 RUN SCOREKEEP<br>5 UNLOAD FROM S<br>6 STOP AN EVEN                                     |
|                   |       |                                       |                                            |                   |                                   |                                |        |          |        |               | •         | 2 ADD JUDGES/PAN<br>3 LOAD SCOREKEEF<br>4 RUN SCOREKEEF<br>5 UNLOAD FROM S<br>6 STOP AN EVEN<br>7 RESTART UNSK                   |
| Select            |       | Groups                                | Events                                     | c                 | ompleted I                        | Events /Sr                     | egment | 5        | REPORT | 5 / DIVE SHEE | ×<br>15   | 2 ADD JUDGES/PAN<br>3 LOAD SCOREKEER<br>4 RUN SCOREKEER<br>5 UNLOAD FROM S<br>6 STOP AN EVEN<br>7 RESTART UNSK                   |
| Select<br>LECT AL |       | Groups<br>iroup Select<br>Vo Groups • | Events<br>CUTS/REVERSE/SP                  | C<br>LITT REVIE   | ompleted I<br>W ADV. [            | Events /So                     | egment | s I      | REPORT | 5/DIVE SHEE   | × )<br>TS | ADD JUDGES/PAN     JOAD SCOREKEE     4 RUN SCOREKEE     S UNLOAD FROM 3     6 STOP AN EVEN     7 RESTART UNSK     EXPORT TO CONS |
| Select<br>ECT ALI |       | Groups<br>iroup Select<br>Vo Groups • | Events<br>CUTS/REVERSE/SP<br>ADO NEW! SPLI | C<br>LUT<br>REVIE | ompleted I<br>W ADV. E<br>SCORES/ | Events /So<br>DIVERS<br>JUDGES | egment | s I      | REPORT | 5/DIVE SHEE   | × IS      | ADD JUDGES/PAN     JOAD SCOREKEP     AUN SCOREKEP     SUNLOAD FROM S     6 STOP AN EVEN     7 RESTART UNSK                       |

Once you have the event set up to run in Scorekeeper you click EXPORT TO CONSOLE